# How to add two-factor authentication to your Vivio Portal account

Two-factor authentication is a security system that provides additional protection for your online accounts. It works by requiring a time-based one-time password, in addition to your username and password, when logging into your Vivio Portal account.

To get started, you will need to install a token generator application on your mobile phone, such as Google Authenticator, Duo Mobile, or Authy.

# Step-by-step guides in this article:

• How to add two-factor authentication

/!∖

- How to remove two-factor authentication
- Changing 2FA permissions for your other users

### How to add two-factor authentication

Follow these steps to enable two-factor authentication (2FA) on your account.

Step 1: Log in to the Vivio Client Portal. If you need assistance with this step, please see How to access your Vivio Portal client account.

Step 2: Under "Client Profile," select "View Profile."

| Any Company                           |                      |
|---------------------------------------|----------------------|
| Menu<br>Client Profile                | ACCOUNT SUMMARY      |
| View Profile<br>Payment Methods       | Outstanding Invoices |
| Change Password<br>View Contacts      | Active Services      |
| Billing & Services                    |                      |
| Reports                               |                      |
| Domain Management                     |                      |
| Support                               |                      |
| Device Manager                        |                      |
| <ul> <li>Viviotech Website</li> </ul> |                      |
|                                       |                      |
|                                       |                      |

Step 3: Scroll down to "Two-Factor" within the "AUTHENTICATION" section and select "Click to enable."

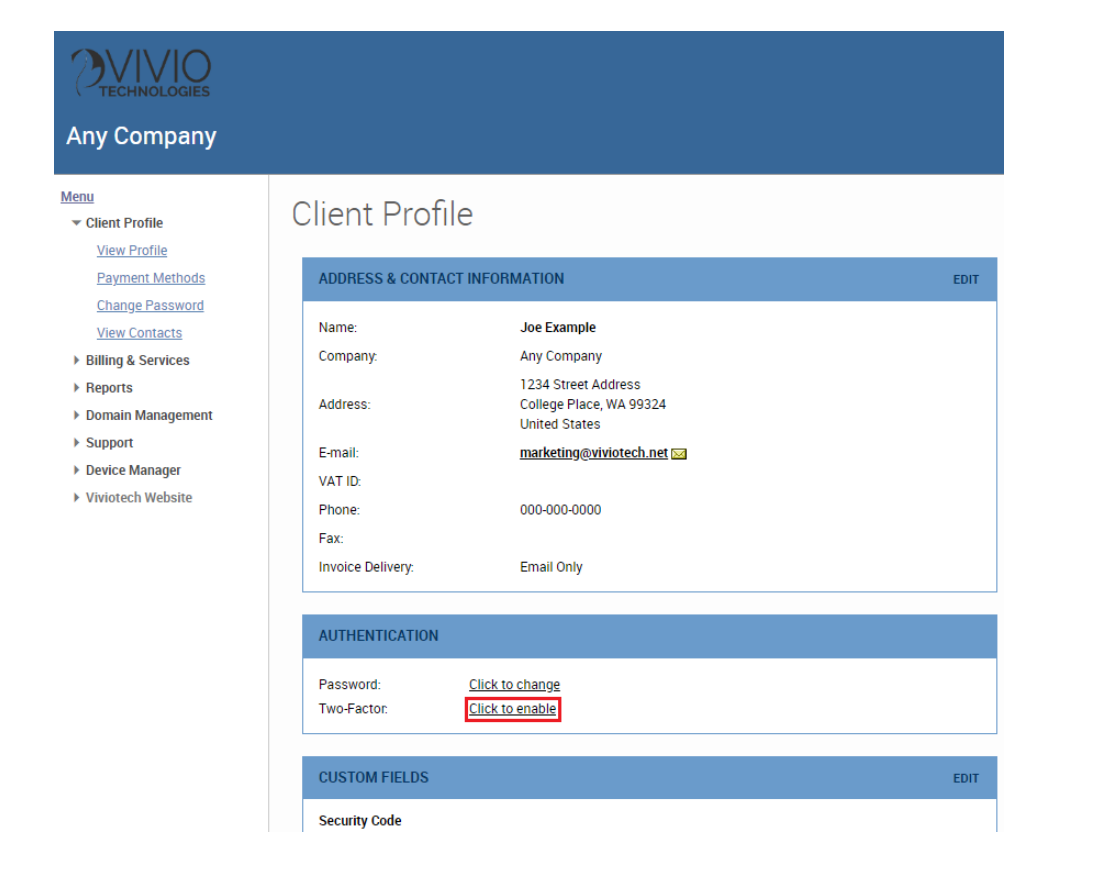

Step 4: In the new pop-up that opens, re-enter your Portal account password and select "Next."

| Two-Factor Authentication - Vivio Technologies - Google Chrome                                                                | -                      |           |    |
|----------------------------------------------------------------------------------------------------|------------------------|-----------|----|
| portal.viviotech.net/client/popup_twofactor_enable.php                                                                        |                        |           |    |
| Two Factor Authoritication                                                                                                    |                        |           |    |
| I WO-Factor Authentication                                                                                                    |                        |           |    |
|                                                                                                    |                        |           |    |
| Enabling two-factor verification on your account requires you to use a mobile device to gener<br>standard login and password. | ate a code in additio  | n to your |    |
| You will need a mobile device with a token generator app installed, such as Google Authentic<br>Token.                        | ator, Duo Mobile, or A | uthy      |    |
| To proceed, please verify your password: Enter your password                                                                  |                        |           |    |
|                                                                                                    |                        |           |    |
|                                                                                                    |                        |           |    |
|                                                                                                    |                        |           |    |
|                                                                                                    |                        |           |    |
|                                                                                                    |                        |           |    |
|                                                                                                    |                        |           |    |
|                                                                                                    |                        |           |    |
|                                                                                                    |                        |           |    |
|                                                                                                    |                        |           |    |
|                                                                                                    |                        |           |    |
|                                                                                                    |                        |           |    |
|                                                                                                    |                        |           |    |
|                                                                                                    |                        | •         |    |
|                                                                                                    |                        | Next C    | an |

Step 5: In the new pop-up that opens, use the token generator application on your mobile phone to scan the QR code or enter the key manually to set up a new account. Then return to this pop-up window and select "Next."

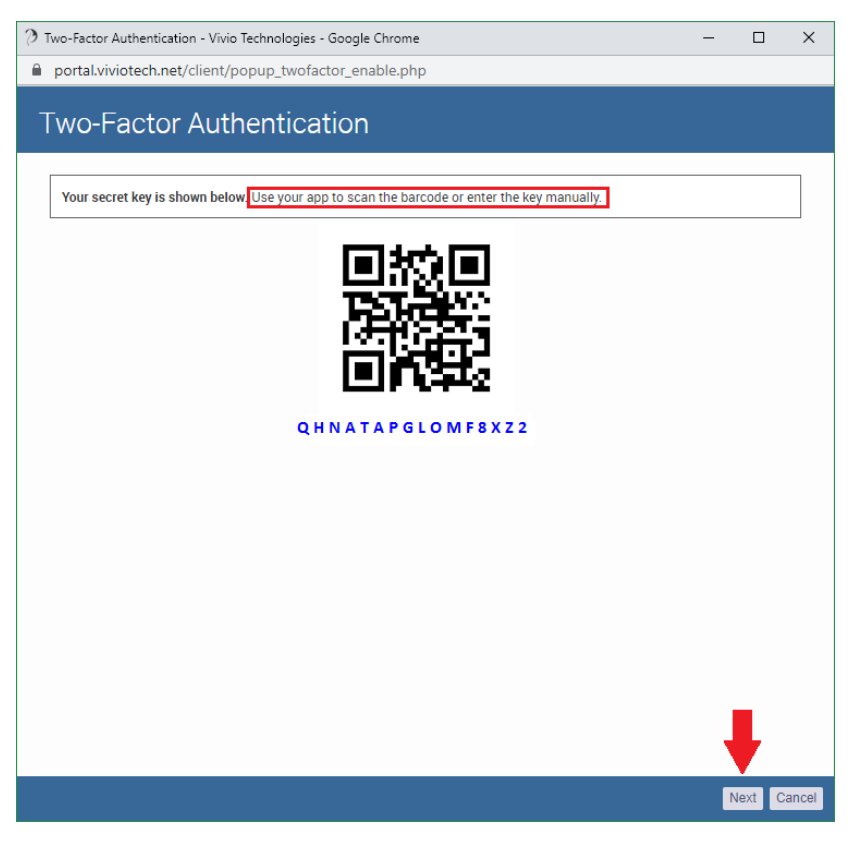

Step 6: In the new pop-up that opens, enter the security code that was generated by your mobile authenticator app and then click "Complete Enrollment." This will verify that the 2FA was set up correctly.

| portal.viviotech.net/client/popup_twofactor_enable.php                            |                      |                |         |  |
|-----------------------------------------------------------------------------------|----------------------|----------------|---------|--|
| ive Feater Authentication                                                         |                      |                |         |  |
| wo-Factor Authentication                                                          |                      |                |         |  |
|                                                                                   |                      |                |         |  |
| Please verify your token. Enter the security code generated by your mobile auther | nticator app to make | sure it is con | figured |  |
| correctly.                                                                        |                      |                |         |  |
| Token: 6-digit code                                                               |                      |                |         |  |
|                                                                                   |                      |                |         |  |
|                                                                                   |                      |                |         |  |
|                                                                                   |                      |                |         |  |
|                                                                                   |                      |                |         |  |
|                                                                                   |                      |                |         |  |
|                                                                                   |                      |                |         |  |
|                                                                                   |                      |                |         |  |
|                                                                                   |                      |                |         |  |
|                                                                                   |                      |                |         |  |
|                                                                                   |                      |                |         |  |
|                                                                                   |                      |                |         |  |
|                                                                                   |                      |                |         |  |
|                                                                                   |                      |                |         |  |
|                                                                                   |                      |                |         |  |
|                                                                                   |                      |                |         |  |
|                                                                                   |                      |                |         |  |
|                                                                                   |                      |                |         |  |
|                                                                                   |                      |                |         |  |
|                                                                                   |                      | •              |         |  |

Step 7: A message will appear at the top of your screen. "Success: Two-Factor Enrollment Complete." Your two-factor authentication is now ready to use the next time you log into your Vivio Portal account.

| 0 | Success: Two-Factor Enrollment Complete | × |  |
|---|-----------------------------------------|---|--|
|   |                                         |   |  |

If you need any help adding two-factor authentication to your account, please get in touch with our Support team.

#### How to remove two-factor authentication

Follow these steps to disable two-factor authentication (2FA) on your account.

Step 1: Log in to the Vivio Client Portal. If you need assistance with this step, please see How to access your Vivio Portal client account.

Step 2: Under "Client Profile," select "View Profile."

| Any Company                      |                      |
|----------------------------------|----------------------|
|                                  |                      |
| Menu<br>Client Profile           | ACCOUNT SUMMARY      |
| View Profile<br>Payment Methods  | Outstanding Invoices |
| Change Password<br>View Contacts | Active Services      |
| Billing & Services               |                      |
| Reports                          | L                    |
| Domain Management                |                      |
| Support                          |                      |
| Device Manager                   |                      |
| Viviotech Website                |                      |
|                                  |                      |
|                                  |                      |

Step 3: Scroll down to "Two-Factor" within the "AUTHENTICATION" section and select "Click to disable."

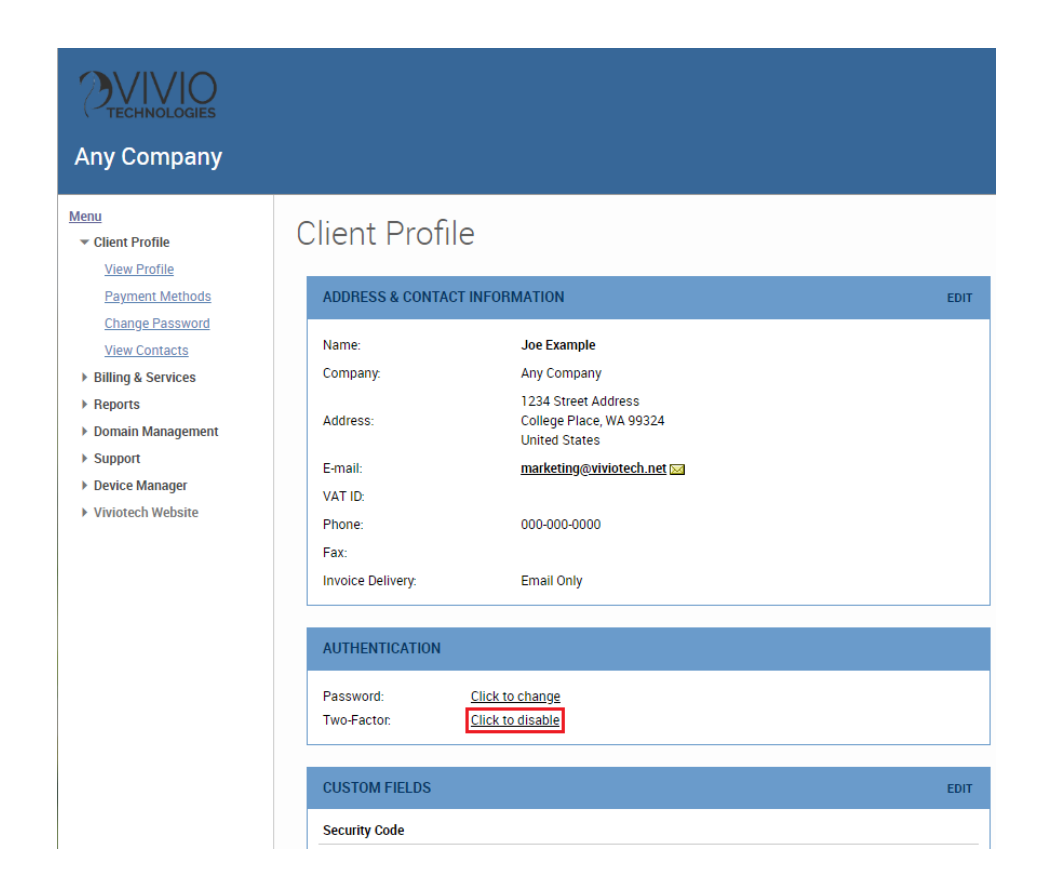

Step 4: In the new pop-up that opens, re-enter your Portal account password and select "Disable Two-Factor Authentication."

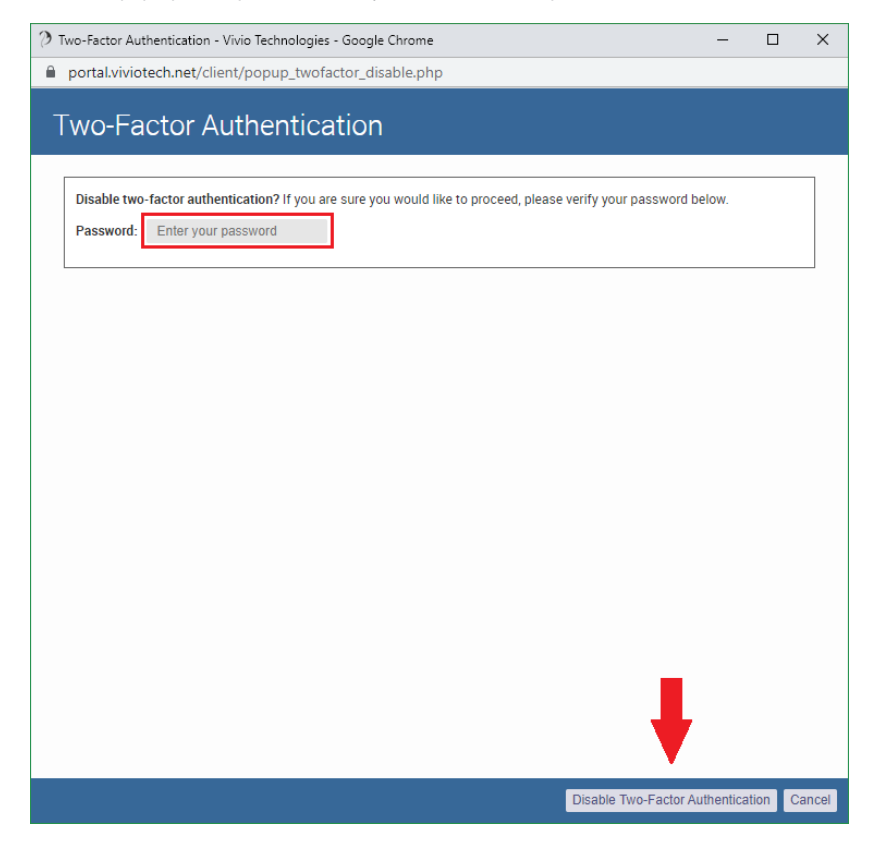

Step 5: A message will appear at the top of your screen. "Success: Two-Factor Has Been Disabled." Two-factor authentication is no longer required the next time you log into your Vivio Portal account.

| 0 | Success: Two-Factor Has Been Disabled | × |  |
|---|---------------------------------------|---|--|
|   |                                       |   |  |

If you need any help removing two-factor authentication on your account, please get in touch with our Support team.

## Changing 2FA permissions for your other users

Follow these steps to let your other contacts add two-factor authentication to their profiles.

Step 1: Log in to the Vivio Client Portal. If you need assistance with this step, please see How to access your Vivio Portal client account.

Step 2: Under "Client Profile," select "View Contacts."

| Any Company                                      |                      |
|--------------------------------------------------|----------------------|
| Menu<br>Client Profile                           | ACCOUNT SUMMARY      |
| View Profile Payment Methods                     | Outstanding Invoices |
| Change Password View Contacts Billing & Services | Active Services      |
| <ul> <li>Reports</li> </ul>                      |                      |
| Domain Management                                |                      |
| ► Support                                        |                      |
| <ul> <li>Viviotech Website</li> </ul>            |                      |

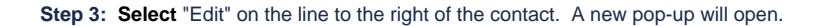

| Cont        |                                  |                 |              |                         |                 | View: Active Contacts |
|-------------|----------------------------------|-----------------|--------------|-------------------------|-----------------|-----------------------|
|             |                                  |                 |              |                         |                 |                       |
| Contacts 1- | 2 of 2 Shown (Download CSV File) |                 |              |                         |                 |                       |
| ID          | Name                             | Title           | Phone        | Email                   | Phone/Chat Code |                       |
| 3522        | Joe Example                      | Primary Contact | 000-000-0000 | marketing@viviotech.net |                 | edit   deactivate     |
| 3523        | Contact Example                  |                 | 000-000-0000 | marketing@viviotech.net |                 | edit deactivate       |
| Contacts 1- | 2 of 2 Shown                     |                 |              |                         |                 |                       |

Step 4: In the new pop-up that has opened, select the "Permissions" tab at the top.

| Edit Contact    |                  |              |               |               |  |  |  |
|-----------------|------------------|--------------|---------------|---------------|--|--|--|
| Contact Details | Login & Password | Permissions  | Unlock        | Custom Fields |  |  |  |
|                 | Name:*           | Contact Exar | nple          |               |  |  |  |
|                 | Email:           | marketing@v  | viviotech.net | <u>edit</u>   |  |  |  |
|                 | Title:           |              |               |               |  |  |  |
|                 | Phone:           | 000-000-000  | 0             |               |  |  |  |
|                 | Audit Account:   |              |               |               |  |  |  |
|                 | RWhois Roles:    | POC Tech     |               |               |  |  |  |

Step 5: On the "Client Profile" line, under "View," select "Allow." Then select "Update" to save this change. The pop-up will close.

| Edit Contact                     |             |        |               |    |         |   | Any     | Compa  | any Client ID | ): 1707 |
|----------------------------------|-------------|--------|---------------|----|---------|---|---------|--------|---------------|---------|
| Contact Details Login & Password | Permissions | Unlock | Custom Fields |    |         |   |         |        |               |         |
| Filter resources:                |             |        |               |    |         |   |         | () sho | ows inherite  | d value |
| Resources                        |             |        | View          |    | Create  |   | Update  |        | Delete        |         |
| Client Portal                    |             |        | (None)        | ÷  | (None)  | ¢ | (None)  | ÷      | (None)        | ÷       |
| Client Profile                   |             |        | Allow         | \$ | Inherit | ŧ | Inherit | ŧ      | Inherit       | ÷       |
| Billing & Services               |             |        | Inherit       | ÷  | Inherit | ŧ | Inherit | ÷      | Inherit       | ÷       |
| Reports                          |             |        | Inherit       | ÷  | Inherit | ¢ | Inherit | ŧ      | Inherit       | ÷       |
| Domain Management                |             |        | Inherit       | ¢  | Inherit | ŧ | Inherit | ŧ      | Inherit       | ÷       |
| Support                          |             |        | Inherit       | ÷  | Inherit | ¢ | Inherit | ŧ      | Inherit       | ÷       |
| Device Manager                   |             |        | Inherit       | ¢  | Inherit | ¢ | Inherit | ŧ      | Inherit       | ÷       |
| Viviotech Website                |             |        | Inherit       | ÷  |         |   |         |        |               |         |
| Client Preferences               |             |        | Inherit       | ÷  | Inherit | ¢ | Inherit | ŧ      | Inherit       | ÷       |
|                                  |             |        |               |    |         |   |         |        |               |         |
|                                  |             |        |               |    |         |   |         |        |               |         |
|                                  |             |        |               |    |         |   |         |        |               |         |
|                                  |             |        |               |    |         |   |         |        | -             |         |
|                                  |             |        |               |    |         |   |         |        | L             |         |
|                                  |             |        |               |    |         |   |         |        |               |         |
|                                  |             |        |               |    |         |   |         |        | Update        | Cancel  |
|                                  |             |        |               |    |         |   |         |        |               |         |

Step 6: A message will appear at the top of your screen. "Success: Contact updated." This user is now able to add two-factor authentication to their profile. Repeat these steps for each additional user.

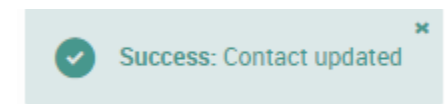

If you need any help changing the permissions for two-factor authentication, please get in touch with our Support team.

# **Related articles**

- How to Preview a Domain by Modifying your Hosts File
  How to Lock down Your WordPress Login Page
  How to add or manage a credit card on file

- How to add two-factor authentication to your Vivio Portal account
  How to Reduce Your Backup Usage in R1Soft